# คู่มือผู้ดูแลระบบ

ให้กดไปที่ add

## เพื่อไปที่หน้าเพิ่มข้อมูลนักศึกษา

| รหัส <mark>น</mark> ักศึกษา | คำนำหน้า | ชื่อ          | สกุล           | สถานที่จัดการ<br>เรียนการสอน  | คณะ       | หลักสูตร                 | สาขา                  | วันที่เข้าศึกษา   | วันที่สำเร็จ<br>การศึกษา | เลขที่คำขอ<br>คุรุสภา | รหัสรับรอง<br>คุรุสภา | เลขที่ส่งข้อมูลผู้สำเร็จการศึกษา<br>(11 หลัก) | add          |
|-----------------------------|----------|---------------|----------------|-------------------------------|-----------|--------------------------|-----------------------|-------------------|--------------------------|-----------------------|-----------------------|-----------------------------------------------|--------------|
| 5911011340002               | นางสาว   | อร<br>พรรณ    | นรพักตร์       | กรุงเทพมหานคร ค               | กรุศาสตร์ | ศึกษา<br>ศาสตร<br>บัณฑิต | การ<br>ประถม<br>ศึกษา | 15-ส.ค59          | 30-<br>มี.ค64            | 61300002506           | 0521                  | 64330004712                                   | -Edit Delete |
| 5911011340003               | นาย      | พัชรพล        | ศรีสิทธิ์      | กรุงเทพมหานคร ค               | กรุศาสตร์ | ศึกษา<br>ศาสตร<br>บัณฑิต | การ<br>ประถม<br>ศึกษา | 15-ส.ค59          | 30-<br>มี.ค64            | 61300002506           | 0521                  | 64330004712                                   | -Edit Delete |
| 5911011340004               | นางสาว   | กัลย<br>รัตน์ | เพชร<br>ทอง    | กรุงเทพมหานคร ค               | กรุศาสตร์ | ศึกษา<br>ศาสตร<br>บัณฑิต | การ<br>ประถม<br>ศึกษา | 15-ส.ค59          | 30-<br>มี.ค64            | 61300002506           | 0521                  | 64330004712                                   | -Edit Delete |
| 5911011340005               | นางสาว   | มินตรา        | บรรทะ<br>จิตร์ | กรุงเทพมหานคร ค               | กรุศาสตร์ | ศึกษา<br>ศาสตร<br>บัณฑิต | การ<br>ประถม<br>ศึกษา | 15-ส.ค59          | 30-<br>มี.ค64            | 61300002506           | 0521                  | 64330004712                                   | -Edit Delete |
| 5911011340007               | นางสาว   | พรรณวิ<br>สา  | ชูเมือง        | กรุงเท <mark>พมหานคร</mark> ค | กรุศาสตร์ | ศึกษา<br>ศาสดร<br>บัณฑิต | การ<br>ประถม<br>ศึกษา | 15 <b>-</b> ส.ค59 | 30-<br>มี.ค64            | 61300002506           | 0521                  | 64330004712                                   | -Edit Delete |

| มูลนักศึกษา              |                                                                                                    |                                                                                                    | ดู่มือการใช้งาน                                                   | Log Out     |
|--------------------------|----------------------------------------------------------------------------------------------------|----------------------------------------------------------------------------------------------------|-------------------------------------------------------------------|-------------|
| ดำนำหน้า*                | คณะ*                                                                                                    | เลขที่คำขอคุรุสภา                                                                                                    |                                                                   | T           |
| นาย                      | ครุศาสตร์                                                                                                    | 6100000000                                                                                                    |                                                                   |             |
| ชื่อ                     | หลักสูตร*                                                                                                    | รหัสรับรองคุรุสภา*                                                                                                    |                                                                   | 4           |
| ชื่อ                     | ศึกษาศาสตร์บัณฑิด                                                                                                    | 0000                                                                                                    |                                                                   |             |
| นามสกุล *                | สาขา*                                                                                                    | เลขที่ส่งข้อมูลผู้สำเร็จ*                                                                                                    |                                                                   | 1           |
| นามสกุล                  | การศึกษา                                                                                                    | 00000000                                                                                                    |                                                                   |             |
| รหัสนักศึกษา             | วันที่เข้าศึกษา*                                                                                                    | วัน/เดอน/ป เกด                                                                                                    |                                                                   |             |
| 6311011000000            | วว/ดด/เปปป                                                                                                    |                                                                                                    |                                                                   |             |
| สถานที่จัดการเรียนการสอน | วันที่สำเร็จการศึกษา                                                                                                    | X                                                                                                    |                                                                   | - 41        |
| กรุงเทพมหานคร            | עלעלע/סס/ככ                                                                                                    | หรืออัพผ่าน Excel                                                                                                    |                                                                   |             |
|                          |                                                                                                    | SUBMIT RESET                                                                                                    |                                                                   | 1           |
|                          |                                                                                                    |                                                                                                    |                                                                   | and a       |
|                          |                                                                                                    |                                                                                                    |                                                                   |             |
|                          | มุณทักศึกษา<br>คำนำหน้า *<br>นาย<br>ชื่อ *<br>ชื่อ *<br>นามสฤค<br>นามสฤค<br>รหัสนักศึกษา<br>ธ31101000000<br>สถานที่จัดการเรียนการสอน<br>กรุงเททมหานคร | มุมมักศึกษา<br>คำนำหน้า คณะ<br>มาย ครุศาสตร์<br>มี่อ หลักสูดร*<br>ซึ่อ หลักสูดร*<br>ซึ่อ คิกษาศาสตร์บัณฑ์ค<br>สายา*<br>มามสกุล สายา*<br>เการศึกษา<br>การศึกษา<br>รมัสบักศึกษา<br>รมัสบักศึกษา<br>การศึกษา<br>มายสถุล ว่า<br>เการศึกษา<br>มายสถุล ว่า<br>เการศึกษา<br>มายสถุล ว่า<br>เการศึกษา<br>มายสถุล ว่า<br>เการศึกษา<br>มายสถุล ว่า<br>เการศึกษา<br>มายสถุล ว่า<br>เการศึกษา<br>มายสถุล ว่า<br>เการศึกษา | มูมมัตสังนา<br>มาน<br>นาน<br>มาน<br>มาน<br>มาน<br>มาน<br>มาน<br>ม | ມູນຄຳຄຳນວນ, |

- Admin สามารถกดที่ตรงไอคอน 🚺

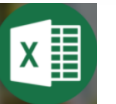

โดยไฟล์ที่จะเพิ่มต้องเป็นไฟล์ Excal/.csv เท่านั้น

# - หลังจากที่กดไอคอน

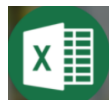

#### จะเข้ามาเจอกับหน้า Insert เพื่อ import ไฟล์ข้อมูล

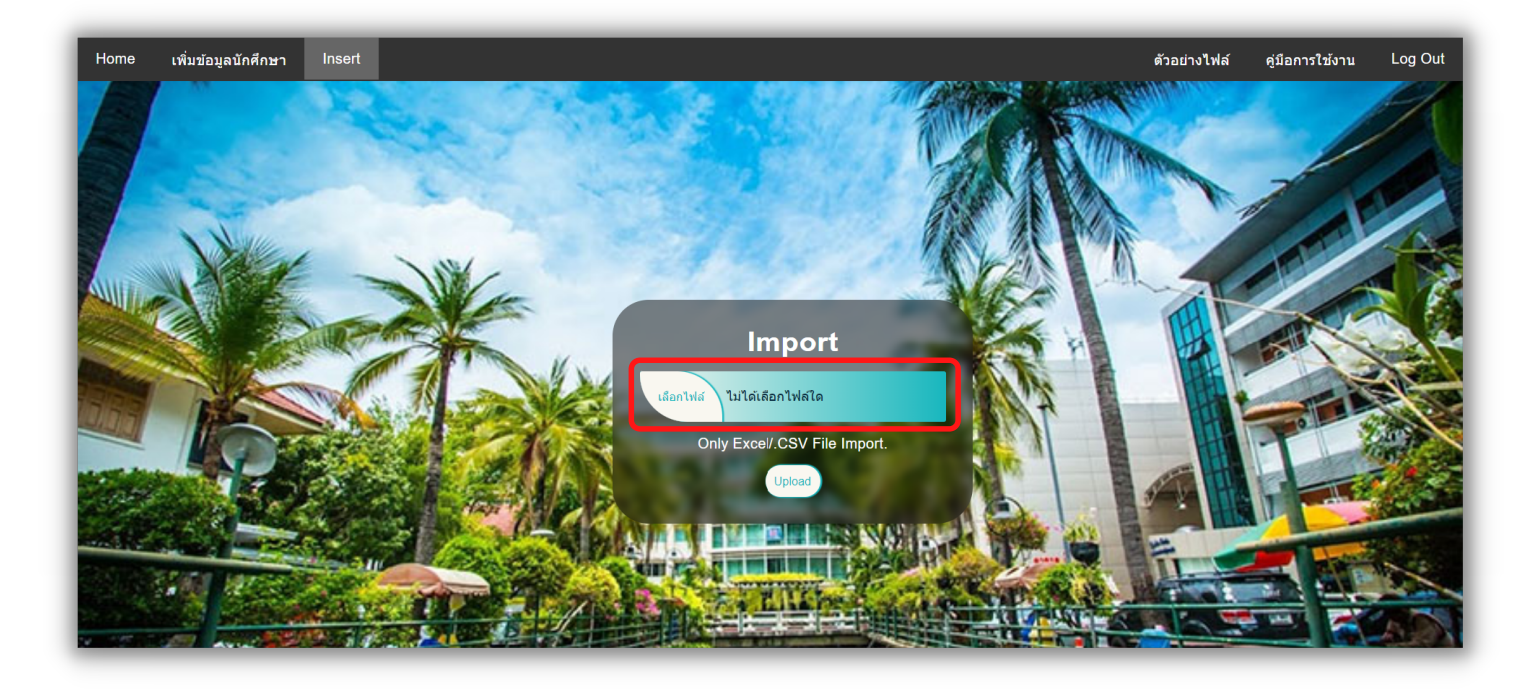

| 1wi            | รี หน้าแรก แ                                         | หรก เค้าโคร    | งหน้ากระดาษ          | สูตร ข้อมู | pa รีวิว มุมมอง วิเ    | รีโซ่ 🗘 บอกฉันว่าคุณต้องกา                                                                                                    | รทำอะไร                      |                             |                                                     |                           |                      |                                |                                              |                                                           |            |   | R <u>+</u> 11895 | <u></u> |
|----------------|------------------------------------------------------|----------------|----------------------|------------|------------------------|----------------------------------------------------------------------------------------------------|------------------------------|-----------------------------|-----------------------------------------------------|---------------------------|----------------------|--------------------------------|----------------------------------------------|-----------------------------------------------------------|------------|---|------------------|---------|
| רב<br>גרב<br>י | 👗 ตัด<br>🗎 คัดลอก -<br>💞 ตัวคัดวางรูปแบ<br>คลิปบอร์ต | TH Sara<br>B I | ibunPSK + 1<br>L + E | 14 - A A   | Ă = = = ≫<br>• = = = € | <ul> <li>ะ</li> <li>ะ</li></ul> | ห้วไป<br>🚭 - % ง  <br>รัยกาย | • การจ๋<br>∞ • 0 ตามเ<br>เ⊊ | ่≢<br>่ดรูปแบบ จัดรูปเ<br>มื่อนไข - เป็นตา<br>สไตล์ | เบบ สไตล์<br>กง • เซลล์ • | แทรก ลบ รูป          | ∑ ผลร<br>↓ เติม<br>↓ เติม<br>↓ | วมอัตโนมัติ -<br>-<br>- เ≀<br>- แ<br>การแก้ไ | A T<br>Z T<br>รียงสำดับ คันหาและ<br>ละกรอง - เลือก -<br>ข |            |   |                  | ^       |
| P7             | ¥ [                                                  | × 🗸            | f <sub>x</sub>       |            |                        |                                                                                                    |                              |                             |                                                     |                           |                      |                                |                                              |                                                           |            |   |                  | ~       |
| -              | B                                                    | c              | D                    | F          | F                      | 6                                                                                                    | н                            |                             |                                                     | ĸ                         |                      | м                              | N                                            | 0                                                         | Р          | Q | R                | S 🔺     |
| H-             |                                                      |                |                      |            | ตัวอยาง รายละเ         | อียดขอมูล (กรุณาใส่หัวขอให้เหมือนกับเ                                                                                                    | ด้วอย่างตามตาราง และ กรุ     | ณาดูดูมือการใช่งาน          | nou)                                                |                           | I                    | d a                            |                                              |                                                           |            |   |                  |         |
| ŕ              | ดับ รหัสนักศึกษา                                     | วันดีอนปีเกิด  | คำนำหน้า             | ชื่อ       | สกุล                   | สถานที่จัดการเรียนการสอน                                                                                                    | คณะ                          | หลักสูตร                    | สาขา                                                | วันที่เข้าศึกษา           | วันที่สำเร็จการศึกษา | เลขทคาขอ                       | รหสรบรอง                                     | เลขที่ส่งขอมูลผู้สำเร็จ                                   |            |   |                  |         |
| -              |                                                      |                |                      |            |                        |                                                                                                    |                              | a                           |                                                     |                           |                      | ฟุรุณก                         | พุรุณก                                       | การศึกษา (11 หลัก)                                        |            |   |                  |         |
|                | 5911011340042                                        | 09062539       | นาย                  | วงศวิวรรธน | วรบาม                  | กรุงเทพมหานคร                                                                                                    | ครุศาสตร                     | ศึกษาศาสตรบัณฑิต            | การประณมศึกษา                                       | 15 a.e. 59                | 30 ti.n. 64          | 61300002506                    | 0521                                         | 64330004712                                               | <b>)</b> – |   |                  |         |
| 5              | 2 x00000                                             | X0000X         | X0000X               | X0000X     | 200000                 | 200000                                                                                                    | X0000X                       | XXXXXX                      | X0000X                                              | X0000X                    | X0000X               | X0000X                         | X0000X                                       | X0000X                                                    |            |   |                  |         |
| 6              | 3 x0000x                                             | X0000X         | X0000X               | X0000X     | X000X                  | 30000X                                                                                                    | X0000X                       | X0000X                      | X0000X                                              | X0000X                    | X0000X               | X0000X                         | X0000X                                       | X0000X                                                    |            |   |                  |         |
| 7              | 1 xxxxxx                                             | X0000X         | X0000X               | X0000X     | X0000X                 | XXXXX                                                                                                    |                              |                             | X0000X                                              | X0000X                    | X0000X               | X0000X                         | X0000X                                       | X0000X                                                    |            |   |                  |         |
| 8              | 5 x0000x                                             | X0000X         | X0000X               | X0000X     | X0000X                 |                                                                                                    |                              | เม่าสะเม                    | 10000X                                              | X0000X                    | X0000X               | X0000X                         | X0000X                                       | X0000X                                                    |            |   |                  |         |
| 9              | 5 xxxxxx                                             | X0000X         | X0000X               | X0000X     | X000X                  | <u></u> ดเวอยา                                                                                                    | งวายละเอ                     | ายดมอม็                     | 6 <u>0000</u>                                       | X0000X                    | X0000X               | X0000X                         | X0000X                                       | X0000X                                                    |            |   |                  |         |
| 10             | 7 xxxxxx                                             | X0000X         | X0000X               | X0000X     | X0000X                 | 10000                                                                                                    |                              |                             | XXXXXX                                              | X0000X                    | X0000X               | X0000X                         | X0000X                                       | X0000X                                                    |            |   |                  |         |
| 11             | 3 x00000                                             | X0000X         | 2000000              | x0000X     | 200000                 | X0000X                                                                                                    | X0000X                       | X0000X                      | X0000X                                              | X0000X                    | x0000X               | X0000X                         | X0000X                                       | x0000X                                                    |            |   |                  |         |
| 12             | ) x0000x                                             | X0000X         | X0000X               | x0000X     | x0000X                 | X0000X                                                                                                    | x0000X                       | X0000X                      | x0000X                                              | X0000X                    | x0000X               | X0000X                         | X0000X                                       | x0000X                                                    |            |   |                  |         |
| 13 1           | 0 x00000                                             | x0000X         | x0000X               | X0000X     | 200000                 | 200000                                                                                                    | X0000X                       | X0000X                      | X0000X                                              | X0000X                    | x0000X               | x0000X                         | X0000X                                       | X0000X                                                    |            |   |                  |         |
| 14 1           | 1 x00000                                             | X0000X         | X0000X               | X0000X     | X0000X                 | 30000X                                                                                                    | X0000X                       | X0000X                      | X0000X                                              | X0000X                    | X0000X               | X0000K                         | X0000X                                       | X0000X                                                    |            |   |                  |         |
| 15             | 2 xxxxx                                              | XXXXXXX        | хоооох               | X0000X     | X0000X                 | X0000X                                                                                                    | 2000000                      | хоооох                      | X0000X                                              | хоооох                    | X0000X               | X0000X                         | X0000X                                       | X0000X                                                    |            |   |                  |         |
| 16             | 3 хооох                                              | X0000X         | x0000X               | X0000X     | X0000X                 | X0000X                                                                                                    | X0000X                       | X0000X                      | X0000X                                              | X0000X                    | X0000X               | X0000X                         | X0000X                                       | X0000X                                                    |            |   |                  |         |
| 17 1           | 4 xxxxx                                              | X0000X         | X0000X               | X0000X     | X0000X                 | X0000X                                                                                                    | X0000X                       | X0000X                      | X0000X                                              | X0000X                    | X0000X               | X0000X                         | x0000X                                       | X0000X                                                    |            |   |                  |         |
| 18 1           | 5 xxxxx                                              | X0000X         | X0000X               | X0000X     | x0000X                 | X0000X                                                                                                    | X0000X                       | X0000X                      | X0000X                                              | X0000X                    | X0000X               | X0000X                         | X0000X                                       | X0000X                                                    |            |   |                  |         |
| 19 1           | 6 xxxxx                                              | X0000X         | x0000x               | x0000x     | xxxxxx                 | X0000X                                                                                                    | X0000X                       | X0000X                      | x0000X                                              | X0000X                    | X0000X               | x0000X                         | x0000X                                       | X0000X                                                    |            |   |                  |         |
| 20 1           | 7 xxxxx                                              | x0000X         | x0000x               | x0000X     | x0000X                 | 30000X                                                                                                    | X0000X                       | x0000X                      | X0000X                                              | X0000X                    | x0000X               | X0000X                         | X0000X                                       | X0000X                                                    |            |   |                  |         |

## - ให้ใส่ข้อมูล รายละเอียดที่ต้องการเพิ่ม โดยไม่ต้องใส่หัวลงไป

| 1 | 5911011340042 | 09062539 | นาย    | วงศ์วิวรรธน์ | วรบาม  | กรุงเทพมหานคร | ครุศาสตร์ | ศึกษาศาสตรบัณฑิต | การประถมศึกษา | 15 ส.ค. 59 | 30 มี.ค. 64 | 61300002506 | 0521   | 64330004712 |
|---|---------------|----------|--------|--------------|--------|---------------|-----------|------------------|---------------|------------|-------------|-------------|--------|-------------|
| 2 | X0000X        | X0000X   | X0000X | X0000X       | X0000X | XXXXXX        | XXXXXX    | X0000X           | X0000X        | X0000X     | X0000X      | X0000X      | X0000X | X0000X      |
| 3 | XXXXXXX       | X0000X   | X0000X | X0000X       | X0000X | X0000X        | XXXXXX    | X0000X           | X0000X        | X0000X     | X0000X      | X0000X      | X0000X | X0000X      |
| 4 | XXXXXXX       | X0000X   | X0000X | X0000X       | X0000X | X0000X        | XXXXXX    | X0000X           | X0000X        | X0000X     | X0000X      | X0000X      | X0000X | X0000X      |
| 5 | x0000X        | x0000X   | x0000X | x0000X       | X0000X | X0000X        | X0000X    | X0000X           | X0000X        | X0000X     | X0000X      | x0000X      | X0000X | X0000X      |

# - หลังใส่ข้อมูลลายละเอียดเสร็จ ก็ให้เซฟไฟล์ Excal/.csv

|               |                                 |                                        | Excel Workbook                   |                        | 00 - <b>0</b> × |
|---------------|---------------------------------|----------------------------------------|----------------------------------|------------------------|-----------------|
|               | ନ ସ ଭା                          |                                        | Excel Binany Workbook            |                        |                 |
| $\Theta$      | บนที่กเป็น                      |                                        | Excel 97-2003 Workbook           |                        | 2               |
|               |                                 |                                        | CSV UTF-8 (ค้นด้วยจุลภาค)        |                        |                 |
| 🛆 หม้วแรก     |                                 | de Na                                  | XML Data                         |                        | T I             |
|               | 🗋 ล่าสด                         | ทบกหมุดเว                              | Single File Web Page             | Ĺ                      |                 |
| _ <b>∿</b> %: |                                 | ตรึงไฟลเร่                             | Web Page                         |                        |                 |
| เทม           | Suan Ducit Linivarcity          | วันยี้                                 | Excel Template                   |                        |                 |
|               | Sun ouse onversity              | $\leftarrow \rightarrow \vee \uparrow$ | Excel 97-2003 Template           |                        |                 |
| 🗁 เปิด        | OneDrive - Suan Dusit Uni       |                                        | Text (Tab delimited)             |                        |                 |
|               | u6411011660034@mail.dusit.ac.th | Organize • N                           | ev Unicode Text                  |                        |                 |
|               |                                 |                                        | XML Spreadsheet 2003             |                        |                 |
| ข้อมูล        | 🦡 ່ໃຫຕ໌ - Suan Dusit University | 💶 🧊 ລັດຄຸ 3 ມິທີ                       | Microsoft Excel 5.0/95 Workbook  |                        |                 |
|               | u6411011660034@mail.dusit.ac.th | สัปดาห์ 📃 Desktop                      | CSV (Comma delimited)            |                        |                 |
| บันทึก 🌈      |                                 |                                        | Formatted Text (Space delimited) |                        |                 |
|               | ตำแหน่งที่ตั้งอื่น              |                                        | Text (Macintosh)                 |                        |                 |
| บันทึกเป็น    |                                 | Downloads                              | CSV (Macintosh)                  |                        |                 |
|               | - พิซิเครืองนี้                 | Music                                  | CSV (MS-DOS)                     |                        |                 |
| ประวัติ       |                                 | 🗮 รปกวพ                                | DIF (Data Interchange Format)    |                        |                 |
| 0.010         | 🕋 เพิ่มสถานที่                  |                                        | SYLK (Symbolic Link)             |                        |                 |
|               |                                 | videos                                 | Excel Add-in                     |                        |                 |
| WAW           |                                 | 🐛 Windows (C                           | Excel 97-2003 Add-in             |                        |                 |
|               | 🗁 เรียกดู                       | Data (D:)                              | PDF<br>VPF Decument              |                        |                 |
| แซร์          |                                 |                                        | สมโรคซื้อ XML แบบ Strict Open    |                        |                 |
|               |                                 | ซื่อไฟส                                | OpenDocument Spreadsheet         |                        |                 |
| สงออก         |                                 | บันทึกเป็นชนิง                         | Excel Workbook                   | ~                      |                 |
|               |                                 |                                        | Dice from one                    |                        |                 |
| เผยแพร่       |                                 | ผู้จัดสร้า                             | ่ะ SDU_HP แท็ก: เพิ่มแท็ก        |                        |                 |
|               |                                 |                                        |                                  |                        |                 |
| île           |                                 |                                        | 🗌 บันทึกรูปขนาดย่อ               |                        |                 |
|               |                                 |                                        |                                  |                        |                 |
|               |                                 |                                        | 10 <sup>4</sup> 711              | ທີ່ວ 🖛 ມັນເພື່ອ ແລະອີດ |                 |
|               |                                 | ^ ซ่อนไฟลเดอร                          | 19104                            | Brian                  |                 |
|               |                                 | L                                      |                                  | )                      |                 |
|               |                                 |                                        |                                  |                        |                 |

#### 1.ให้กดไปที่ บันทึกเป็น 2.และกดมาตรงที่ เรียกดู 3.เลือกไฟล์ CSV UTF-8

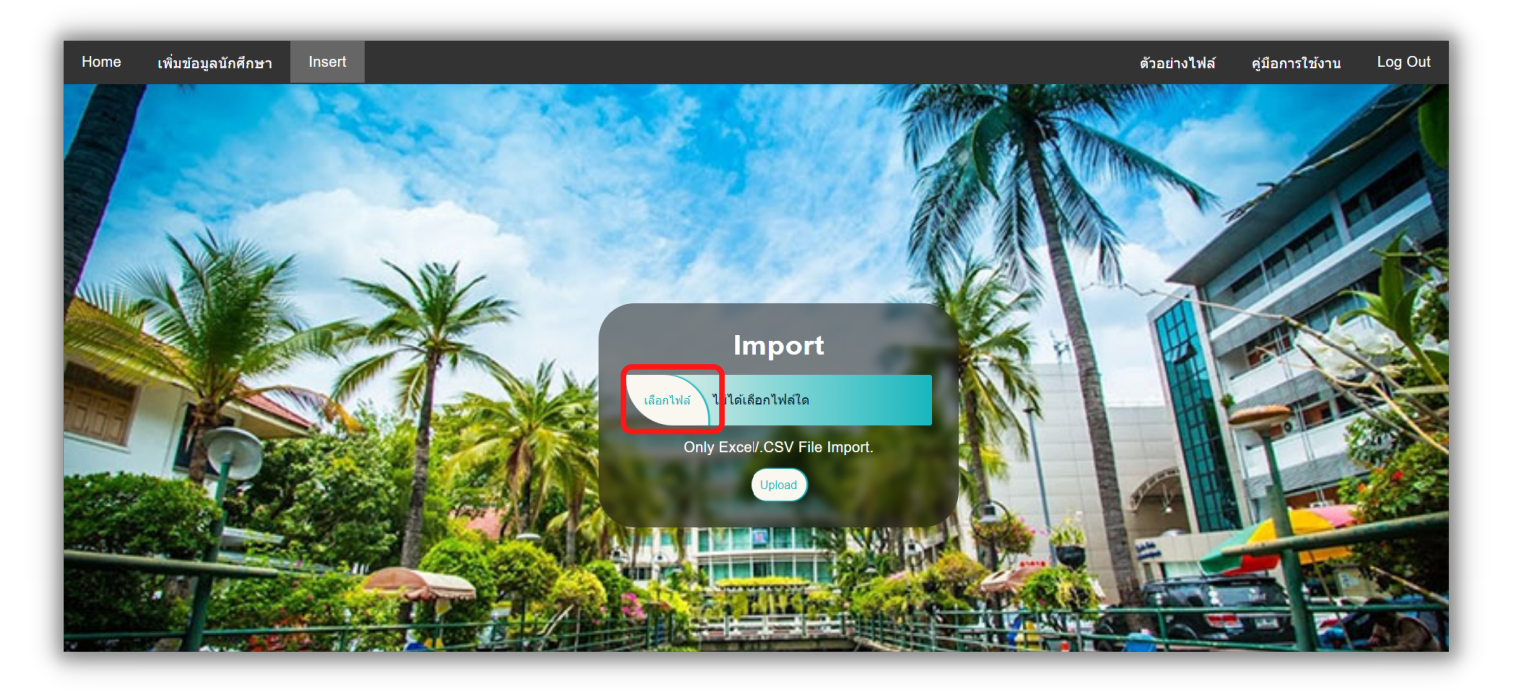

-จากนั้นกลับมาที่หน้า Insert - ให้กดไปตรงที่เลือกไฟล์

#### 1. เลือกไฟล์ที่ต้องการ Upload

2. และกด Open

| Organize - New folder |                                             |                  |                    |      |
|-----------------------|---------------------------------------------|------------------|--------------------|------|
| OneDrive - Suan E     | Name                                        | Date modified    | Туре               | Size |
| 🧢 This PC             | 🔊 ตัวอย่าง รายละเอียดข้อมูล ในการลงเว็บไซด์ | 16/12/2564 12:38 | Microsoft Excel Co | 3    |
| 3D Objects            |                                             |                  |                    |      |
| E. Desktop            |                                             |                  |                    | - 1  |
| Documents             |                                             |                  |                    | - 1  |
| Downloads             |                                             |                  |                    |      |
| J Music               |                                             |                  |                    |      |
| E Pictures            |                                             |                  |                    |      |
| 🛃 Videos              |                                             |                  |                    |      |
| 💺 Windows (C:)        |                                             |                  |                    |      |
| 🥌 Data (D:) 🗸 🧹       |                                             |                  |                    | >    |
| File name:            | ตัวอย่าง รายละเอียดข้อมูล ในการลงเว็บไซด์   | ~ ไฟส            | ถ้ทั้งหมด          | ~    |
|                       |                                             |                  | Open Can           | cel  |

#### - กดที่ Upload

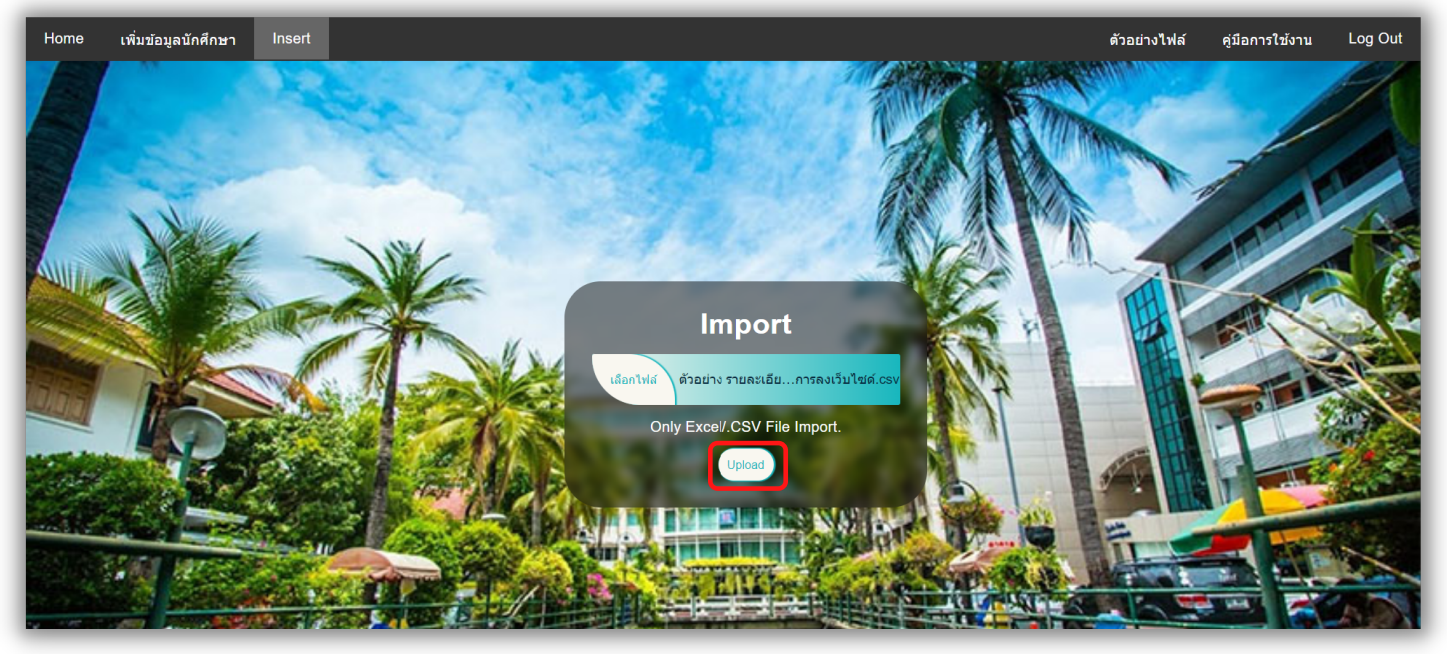

- หลังจากกดปุ่ม upload จะขึ้นข้อความ เพิ่มข้อมูลสำเร็จ แสดงว่าเพิ่มข้อมูลเสร็จแล้ว

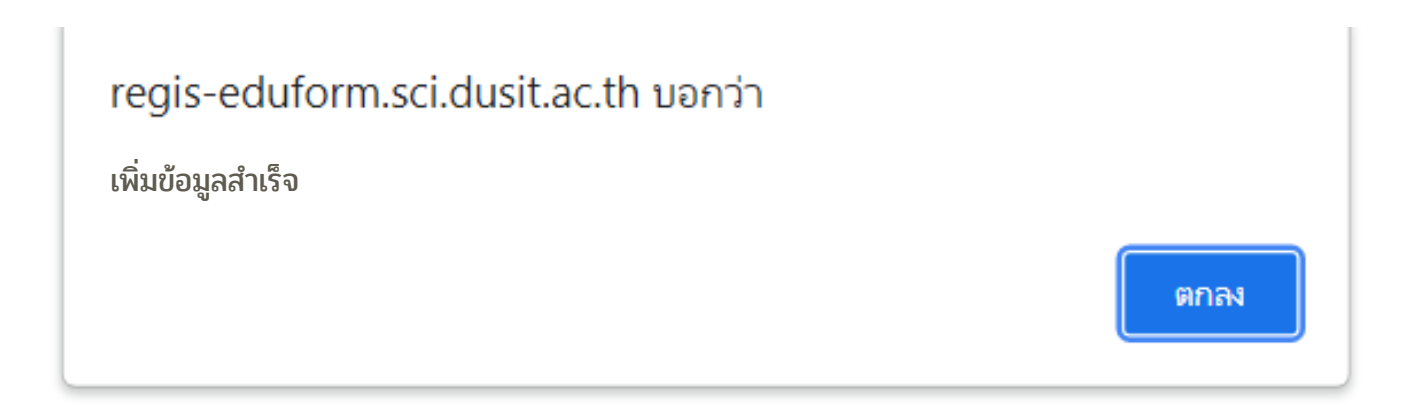

- หลังจากนั้นจะกลับมาที่หน้า Insert

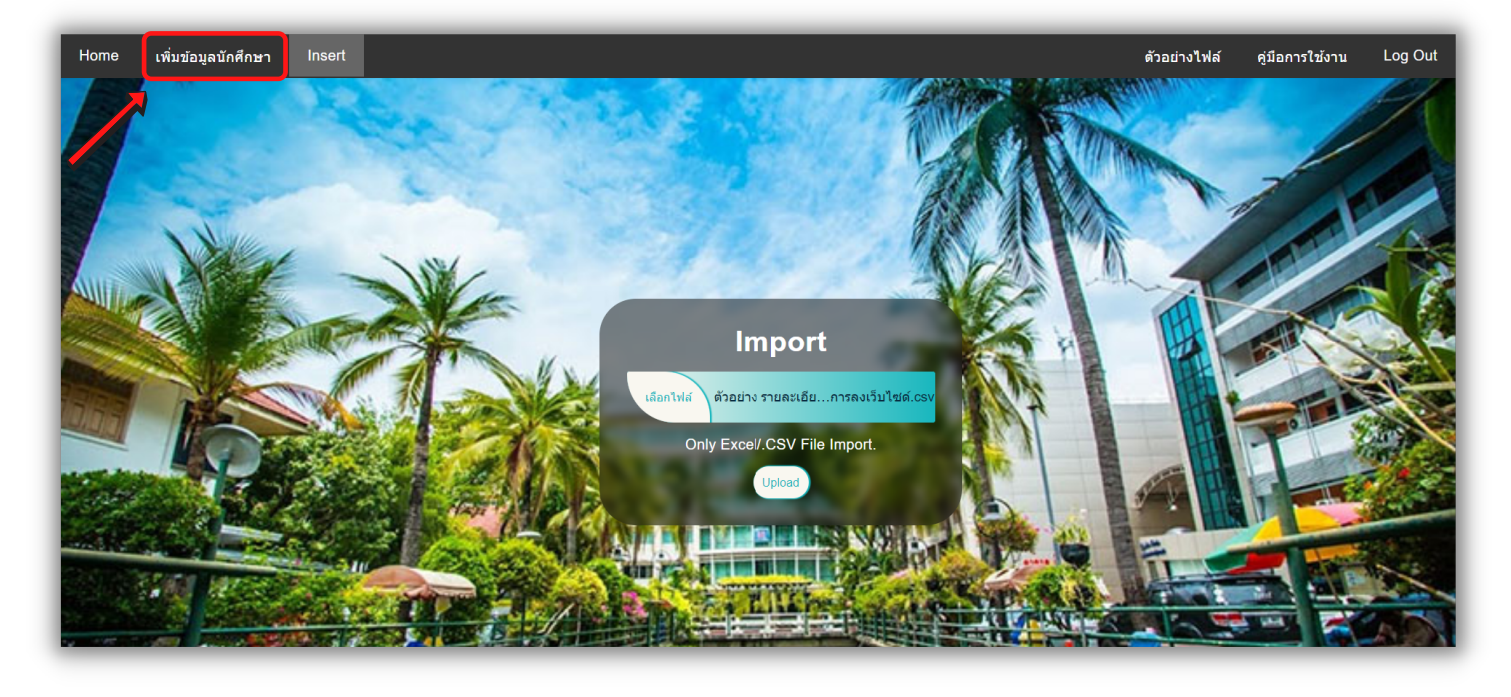

ก็จะสามารถกดที่ปุ่ม เพิ่มข้อมูลนักศึกษา เพื่อไปยังหน้าเพิ่มข้อมูลนักศึกษา